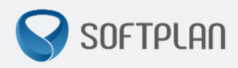

## Ordem Cronológica de Julgamento e Ordem Cronológica de Publicação e Cumprimento de Atos

GUIA RÁPIDO | SAJPG5

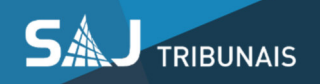

| S | Sumário                                                                              |
|---|--------------------------------------------------------------------------------------|
|   | Introdução3                                                                          |
|   | Sobre o Fluxo de Trabalho – Comportamento das Filas de Conclusão 4                   |
|   | Tela Consulta de Ordem Cronológica de Julgamento6                                    |
|   | Entrada e saída da listagem Ordem Cronológica de Julgamento8                         |
|   | Informações adicionais sobre a tela Consulta da Ordem Cronológica de Julgamento 10   |
|   | Organização nas filas do fluxo de trabalho – Ordem Cronológica de Publicação e       |
|   | Cumprimento de Atos 11                                                               |
|   | Tela Consulta de Ordem Cronológica de Publicação e Cumprimento de Atos               |
|   | Entrada e saída da listagem Ordem Cronológica de Publicação e Cumprimento de Atos 14 |
|   | Informações adicionais sobre a tela Ordem Cronológica de Publicação e Cumprimento de |
|   | Atos                                                                                 |
|   | Duvidas                                                                              |

2

### Introdução

As consultas à **Ordem Cronológica de Julgamento e** à **Ordem Cronológica de Publicação e Cumprimento de Atos** estão disponibilizadas no sistema SAJ/PG5, para atender aos artigos 12 e 153 do Novo Código de Processo Civil:

"Art. 12. Os juízes e os tribunais atenderão, preferencialmente, à ordem cronológica de conclusão para proferir sentença ou acórdão."

"Art. 153. O escrivão ou o chefe de secretaria atenderá, preferencialmente, à ordem cronológica de recebimento para publicação e efetivação dos pronunciamentos judiciais."

As Ordens Cronológicas de Julgamento de Processos e de Publicação e Cumprimento de Atos serão apresentadas no fluxo de trabalho no sistema SAJ/PG5, em tela específica de consulta deste sistema, sendo possível imprimir estas listas.

Público-alvo:

Usuários do SAJPG5.

Sistemas envolvidos:

Sistema de Automação da Justiça (SAJPG5) - Tribunal de Justiça de São Paulo.

# Sobre o Fluxo de Trabalho – Comportamento das Filas de Conclusão

Os processos listados nas filas de trabalho consideradas de conclusão serão organizados de acordo a **prioridade de tramitação** e, posteriormente, pela **data de conclusão**.

Os processos que **não possuem tarja** ou que a **tarja não possua prioridade de tramitação** serão organizados pela **data da conclusão**.

Seguem listadas as filas configuradas em sistema como conclusão:

- 1. "Conclusos Despacho";
- 2. "Conclusos Sentença";
- 3. "Conclusos Decisão Interlocutória";
- 4. "Embargos à EF Conclusos Sentença";
- 5. "Embargos à EF Conclusos Despacho";
- 6. "Bacen Jud Conclusos Decisão".

As filas de conclusão foram padronizadas para exibir a coluna "Conclusão", que apresentará a data correspondente à movimentação de "Conclusos".

Caso ocorra troca de fila e o processo não tenha recebido nenhuma movimentação da árvore "1 – Magistrado", o sistema permanece considerando a data do primeiro lançamento da movimentação de conclusão.

| Fluxe  | ) de trabalho :                                 |          | Digitaliz | tar Peças | 5 👒 E      | mitir D | ecisa      | o 👒 Emitir Despacho 👒 En  | nitir Sentença 🧠 Encamin | nhar para Analise do Carto | orio 🧠 Encamini | har para Conclusos - Decisao Interloci |
|--------|-------------------------------------------------|----------|-----------|-----------|------------|---------|------------|---------------------------|--------------------------|----------------------------|-----------------|----------------------------------------|
| Cíve   | el - Atos 💌                                     | <b>1</b> | Encam     | inhar par | ra Cono    | lusos · | - Des      | acho 😼 Encaminhar para Ci | onclusos - Urgente 👒 En  | caminhar para Publicação   | e Encerramento  | de Ato                                 |
| Filtro | de conteúdo >> 🚽                                | L F      | oro       | Δ         | Vara       |         |            |                           |                          |                            |                 |                                        |
| Filtra | filas de trabalho :                             | Sal      |           | ion T     | <u>a</u> a | 8       | na a       | Processo                  | - Entrada                | Conclusão                  | - Tariaa        | - Classe                               |
| Digil  | e o texto para filtrar                          |          | Foro : Ec | vo de Car | anicuíh    | a (34)  |            | 11006550                  | • Linuada                | Conclusad                  | - I ailas       | Classe                                 |
|        |                                                 | -11-1    | - Vara    | · 18 Vara | Civel (    | SA)     |            |                           |                          | -                          |                 | -                                      |
| Vis    | ualizar processos com :                         |          |           | 4         |            | 1       | าศ         | 1007715-98 2014 8 26 0127 | 25/08/2017 12:07         | 25/08/2017 12:07:53        |                 | Beintegração / Manutenção c            |
| ۲      | Sigilo externo ou sem sigilo                    |          | H         | 5         | ~          | - 1     | -          | 1007343-52 2014 8 26 0127 | 05/09/2017 12:21         | 05/09/2017 12:21:56        |                 | Procedimento Comum                     |
| 0      | Sigilo absoluto                                 |          | +++       | 7         |            | 2       | -          | 1001823.43 2016 8 26 0127 | 11/09/2017 17:39         | 11/09/2017 17:39:56        |                 | ávarias                                |
|        |                                                 | _        | H         | 3         |            | -       | -          | 1007339-15 2014 8 26 0127 | 27/10/2017 14:51         | 13/09/2017 12:16:10        |                 | Procedimento Comum                     |
|        | での                                              | 3        | H         | 7         |            |         | 16         | 1006969-65 2016 8 26 0127 | 10/10/2017 12:11         | 10/10/2017 12:11:07        |                 | Procedimento Comum                     |
| - C    | Processo                                        | -        | H         | 2         | -          | 2       |            | 1008889-74 2016 8 26 0127 | 11/10/2017 13:05         | 11/10/2017 13:05:41        |                 | Procedimento Comum                     |
|        | - 🔄 Inicial - Ag. Análise do Cartório (17)      |          | H         | 7         | 0          | - (     | 24         | 1009841-87 2015 8 26 0127 | 16/10/2017 11:48         | 16/10/2017 11:45:36        |                 | Consignação em Pagamento               |
|        | - 🦳 Inicial - Ag. Análise do Cartório - Urgente |          | H         | 9         |            |         |            | 1002057-88 2017 8 26 0127 | 25/10/2017 16:45         | 20/10/2017 17:47:28        |                 | Procedimento Comum                     |
|        | Tentrados com Sigilo Absoluto                   |          | H         | 3         | -          |         |            | 1002616-79 2016 8 26 0127 | 26/10/2017 11:59         | 25/10/2017 18:23:45        |                 | Procedimento Comum                     |
|        | - An Minuta (20)                                |          | H         | 1         | -          | 2       |            | 1001233-03.2015.8.26.0127 | 27/10/2017 11:16         | 27/10/2017 11:16:01        |                 | Anulação e Substituição de Ti          |
|        | Conclusos - Despacho (118)                      |          | Int       | 8         |            | -       |            | 1003332-77.2014.8.26.0127 | 30/10/2017 16:05         | 30/10/2017 16:05:24        |                 | Retificação ou Suprimento ou           |
|        | - Constructor Decipitario (110)                 |          |           | 9         |            |         | 18         | 1000305-23 2013 8 26 0127 | 27/10/2017 09:55         | 11/07/2017 16:30:48        |                 | Procedimento Sumário                   |
|        | Conclusor Decision methodationa (101)           |          |           | 2         | 0          | 6       | 14         | 1007033-75.2016.8.26.0127 | 27/10/2017 15:50         | 19/07/2017 16:47:50        |                 | Procedimento Comum                     |
|        | Conclusos - Senteriça (34)                      |          | Fit       | 0         | Ť          |         |            | 1000218-96.2015.8.26.0127 | 04/08/2017 15:28         | 04/08/2017 15:28:17        |                 | Procedimento Comum                     |
|        | Conclusos - Orgenice (17)                       |          |           | 5         | 0          | 6       | 26         | 1026092-59.2014.8.26.0405 | 15/08/2017 14:49         | 15/08/2017 14:49:29        |                 | Procedimento Comum                     |
|        | Bacen Jud - Conclusos - Decisao (70)            |          | T         | 2         | ٥.         |         |            | 1000337-57.2015.8.26.0127 | 18/08/2017 17:17         | 18/08/2017 17:17:30        |                 | Embargos à Execução                    |
|        | Ag. Analise do Cartorio (422)                   |          |           | 1         | 0          | 6       | 24         | 1000089-28.2014.8.26.0127 | 12/09/2017 11:56         | 12/09/2017 11:56:38        |                 | Procedimento Comum                     |
|        | Ag. Analise do Lartorio - Urgente (5)           |          |           | 0         | 1          |         | 6          | 1003962-02.2015.8.26.0127 | 13/09/2017 11:20         | 13/09/2017 11:20:52        |                 | Procedimento Comum                     |
|        | Bacen Jud - Bloquear Valor (69)                 |          |           | 7         | 0          | 6       | 9 <u>4</u> | 1009213-64.2016.8.26.0127 | 14/09/2017 12:59         | 14/09/2017 12:59:38        |                 | Procedimento Comum                     |
|        | - 🇞 Bacen Jud - Ag. Resposta (57)               |          |           | 8         | ۵ (        |         | -          | 1006104-42.2016.8.26.0127 | 22/09/2017 13:31         | 19/09/2017 13:20:44        |                 | Embargos à Execução                    |
|        | – 🇞 Bacen Jud - Ag. Transferência               |          |           | 7         | 0          | 6       | 1A         | 1004502-84.2014.8.26.0127 | 03/10/2017 12:45         | 03/10/2017 12:45:41        |                 | Procedimento Sumário                   |
|        | - 🔄 Encaminhar para Publicação (1)              |          |           | 5         | Ó          | 6       | 34         | 1009872-78.2013.8.26.0127 | 05/10/2017 17:09         | 05/10/2017 17:09:42        |                 | Procedimento Comum                     |
|        | - 🔄 Ag. Certificação da Publicação (62)         |          |           | 8         | - T        | 2       |            | 1008025-36.2016.8.26.0127 | 06/10/2017 16:02         | 06/10/2017 16:02:07        |                 | Procedimento Comum                     |
|        | — 🇞 Ag. Decurso de Prazo - Publicação (574)     |          | Int       | 3         |            | 2       |            | 1001492-95.2015.8.26.0127 | 10/10/2017 12:07         | 10/10/2017 12:07:22        |                 | Procedimento Comum                     |

Como pode ser observado na imagem acima, o sistema organizou os processos de acordo com a tarja e a data da conclusão, do mais antigo ao mais recente. Em seguida, são exibidos os processos que não possuem tarja ou que a tarja não demande prioridade de tramitação, seguidos pela data da conclusão, do mais antigo ao mais recente.

Por mais que o sistema organize os processos de acordo com os critérios de tarja e data de conclusão, ainda será possível utilizar filtros na fila, através das colunas exibidas no fluxo de trabalho, permitindo-se a ordenação dos processos com base nas demais colunas.

Filas de trabalho as quais não são consideradas de conclusão irão se comportar normalmente, tendo a organização de processos por data de entrada. Filas que controlem prazos também não serão alteradas, sendo o controle dos processos dado pela data de vencimento do prazo.

### www.softplan.com.br

### Tela Consulta de Ordem Cronológica de Julgamento

Será disponibilizado no SAJ/PG5 uma nova tela para que a lista da Ordem Cronológica de Julgamento seja consultada, considerando processos físicos e digitais.

Os processos listados na tela serão organizados de acordo a **prioridade de tramitação** e, posteriormente, pela **data de conclusão**. Os processos que **não possuem tarja** ou que a **tarja não possua prioridade de tramitação** serão organizados pela **data da conclusão**.

Para a lista da Ordem Cronológica de Julgamento serão considerados apenas os processos constantes nas filas "Conclusos - Sentença" e "Embargos à EF - Conclusos - Sentença".

Para acessar a tela de consulta, basta clicar no menu "Consulta" e depois clicar em "Ordem Cronológica de Julgamento":

| Co | nsulta                                                | Relatórios                      | Utilitários                 | Ajuda                                                |  |  |  |  |  |  |  |  |
|----|-------------------------------------------------------|---------------------------------|-----------------------------|------------------------------------------------------|--|--|--|--|--|--|--|--|
| ۵, | Proce<br>Proce                                        | ssos Básica<br>ssos Avançad     | la                          |                                                      |  |  |  |  |  |  |  |  |
|    | Autos                                                 | F                               | F12                         |                                                      |  |  |  |  |  |  |  |  |
|    | Ordem Cronológica de Julgamento                       |                                 |                             |                                                      |  |  |  |  |  |  |  |  |
| -  | Ordem Cronológica de Publicação e Cumprimento de Atos |                                 |                             |                                                      |  |  |  |  |  |  |  |  |
|    | Armas e Bens                                          |                                 |                             |                                                      |  |  |  |  |  |  |  |  |
|    | Registro de Sentença                                  |                                 |                             |                                                      |  |  |  |  |  |  |  |  |
|    | Recado                                                |                                 |                             |                                                      |  |  |  |  |  |  |  |  |
|    | Auditoria                                             |                                 |                             |                                                      |  |  |  |  |  |  |  |  |
|    | Consi<br>Consi                                        | ulta de proces<br>ulta comunica | ssos encamir<br>ações com e | nhados por outros Tribunais<br>entidades conveniadas |  |  |  |  |  |  |  |  |

| da visi | ialização : Padrão        | 💽 🖬 🐂 🖉                    | 🖉 🔄 🖬 🖉  | 5                               |                    |                                       |                               |                                  |                                                                                                    |  |
|---------|---------------------------|----------------------------|----------|---------------------------------|--------------------|---------------------------------------|-------------------------------|----------------------------------|----------------------------------------------------------------------------------------------------|--|
|         | Processo                  | <ul> <li>Classe</li> </ul> | 💌 🛜 Meio | <ul> <li>Competência</li> </ul> | 💌 Juiz             | <ul> <li>Assunto Principal</li> </ul> | <ul> <li>Conclusão</li> </ul> | <ul> <li>Local físico</li> </ul> | 💌 Tarjas                                                                                                    |  |
| 1       | 1000023-43.2017.8.26.0127 | Procedimento Ordinário     | > 🔒      | Cível                           | Juliana Margues W  | endling Pagamento                     | 06/02/2017 10:14:31           |                                  |                                                                                                    |  |
| 2       | 1000026-95.2017.8.26.0127 | Procedimento Ordinário     | o 🖬      | Cível                           | Juliana Marques W  | endling Pagamento                     | 06/02/2017 10:14:34           |                                  | Image: A set of the set of the |  |
| 3       | 1000059-85.2017.8.26.0127 | Procedimento Ordinário     | > 🔒      | Cível                           | Juliana Marques W  | endling Imputação do Pagamento        | 27/10/2017 16:41:17           |                                  | <b>•</b>                                                                                                    |  |
| 4       | 1000648-77.2017.8.26.0127 | Procedimento Ordinário     |          | Cível                           | Juliana Marques W  | endling Pagamento                     | 01/11/2017 15:37:23           |                                  | • • • • • • • • • • • • • • • • • • •                                                                                                    |  |
| 5       | 1000003-52.2017.8.26.0127 | Procedimento Ordinário     |          | Cível                           | Juliana Marques W  | endling Pagamento                     | 06/02/2017 10:14:13           |                                  |                                                                                                    |  |
| 6       | 1000004-37.2017.8.26.0127 | Procedimento Ordinário     | · 🔒      | Cível                           | Juliana Marques W  | endling Pagamento                     | 06/02/2017 10:14:15           |                                  |                                                                                                    |  |
| 7       | 1000005-22.2017.8.26.0127 | Procedimento Ordinário     | · 🔒      | Cível                           | Juliana Marques W  | endling Pagamento                     | 06/02/2017 10:14:15           |                                  |                                                                                                    |  |
| 8       | 1000006-07.2017.8.26.0127 | Procedimento Ordinário     |          | Cível                           | Juliana Marques W  | endling Pagamento                     | 06/02/2017 10:14:16           |                                  |                                                                                                    |  |
| 9       | 1000007-89.2017.8.26.0127 | Procedimento Ordinário     |          | Cível                           | Juliana Marques W  | endling Pagamento                     | 06/02/2017 10:14:17           |                                  |                                                                                                    |  |
| 10      | 1000008-74.2017.8.26.0127 | Procedimento Ordinário     |          | Cível                           | Juliana Marques W  | endling Pagamento                     | 06/02/2017 10:14:18           |                                  |                                                                                                    |  |
| 11      | 1000009-59.2017.8.26.0127 | Procedimento Ordinário     |          | Cível                           | Juliana Marques W  | endling Pagamento                     | 06/02/2017 10:14:19           |                                  |                                                                                                    |  |
| 12      | 1000010-44.2017.8.26.0127 | Procedimento Ordinário     | . 6      | Cível                           | Juliana Marques W  | endling Pagamento                     | 06/02/2017 10:14:20           |                                  |                                                                                                    |  |
| 13      | 1000011-29.2017.8.26.0127 | Procedimento Ordinário     |          | Cível                           | Juliana Marques W  | endling Pagamento                     | 06/02/2017 10:14:21           |                                  |                                                                                                    |  |
| 14      | 1000015-66.2017.8.26.0127 | Procedimento Ordinário     |          | Cível                           | Juliana Marques W  | endling Pagamento                     | 06/02/2017 10:14:24           |                                  |                                                                                                    |  |
| 15      | 1000019-06.2017.8.26.0127 | Procedimento Ordinário     |          | Cível                           | Juliana Marques W  | endling Pagamento                     | 06/02/2017 10:14:28           |                                  |                                                                                                    |  |
| 16      | 1000020-88.2017.8.26.0127 | Procedimento Ordinário     | . 6      | Cível                           | Juliana Marques W  | endling Pagamento                     | 06/02/2017 10:14:29           |                                  |                                                                                                    |  |
| 17      | 1000027-80.2017.8.26.0127 | Procedimento Ordinário     |          | Cível                           | Juliana Marques W  | endling Pagamento                     | 06/02/2017 10:14:35           |                                  |                                                                                                    |  |
| 18      | 1000028-65.2017.8.26.0127 | Procedimento Ordinário     |          | Cível                           | Juliana Marques W  | endling Pagamento                     | 06/02/2017 10:14:36           |                                  |                                                                                                    |  |
| 19      | 1000031-20.2017.8.26.0127 | Procedimento Ordinário     |          | Cível                           | Juliana Marques W  | endling Pagamento                     | 06/02/2017 10:14:38           |                                  |                                                                                                    |  |
| 20      | 1000032-05.2017.8.26.0127 | Procedimento Ordinário     |          | Cível                           | Juliana Marques W  | endling Pagamento                     | 06/02/2017 10:14:39           |                                  |                                                                                                    |  |
| 21      | 1000033-87.2017.8.26.0127 | Procedimento Ordinário     | . 6      | Cível                           | Juliana Marques W  | endling Pagamento                     | 06/02/2017 10:14:40           |                                  |                                                                                                    |  |
| 22      | 1000035-57.2017.8.26.0127 | Procedimento Ordinário     |          | Cível                           | Juliana Marques W  | endling Imputação do Pagamento        | 06/02/2017 10:14:41           |                                  |                                                                                                    |  |
| 23      | 1000047-71.2017.8.26.0127 | Procedimento Ordinário     |          | Cível                           | Juliana Marques W  | endling Imputação do Pagamento        | 13/03/2017 16:41:35           |                                  |                                                                                                    |  |
| 24      | 1000445-18.2017.8.26.0127 | Procedimento Ordinário     |          | Cível                           | Juliana Marques W  | endling Pagamento                     | 22/06/2017 11:17:13           |                                  |                                                                                                    |  |
| 25      | 1000432-19.2017.8.26.0127 | Procedimento Ordinário     |          | Cível                           | Juliana Margues W  | endling Pagamento                     | 27/06/2017 09:56:32           |                                  |                                                                                                    |  |
| 26      | 1000431-34.2017.8.26.0127 | Procedimento Ordinário     | . 🔒      | Cível                           | Juliana Marques W  | endling Pagamento                     | 27/06/2017 11:54:08           |                                  |                                                                                                    |  |
| 27      | 1000399-29.2017.8.26.0127 | Procedimento Ordinário     | . 6      | Cível                           | Juliana Marques W  | endling Pagamento                     | 28/06/2017 16:24:23           |                                  |                                                                                                    |  |
| 28      | 1000414-95.2017.8.26.0127 | Procedimento Ordinário     |          | Cível                           | Juliana Marques W  | endling Pagamento                     | 28/06/2017 18:19:09           |                                  |                                                                                                    |  |
| 29      | 1000424-42.2017.8.26.0127 | Procedimento Ordinário     |          | Cível                           | Juliana Marques W  | endling Pagamento                     | 29/06/2017 11:05:17           |                                  |                                                                                                    |  |
| 30      | 1000417-50.2017.8.26.0127 | Procedimento Ordinário     | . 6      | Cível                           | Juliana Marques W  | endling Pagamento                     | 29/06/2017 11:08:31           |                                  |                                                                                                    |  |
| 31      | 1000000.08.0017.0.00.0107 | Deservice Order Sci        | . 7      | C.C. al                         | I. Kana Manana Sel | and the International Descention      | 00,000,0017,11,10,00          |                                  |                                                                                                    |  |

Nessa tela, será possível realizar a impressão da lista consultada.

Como facilitador, clicando duas vezes em cima do número do processo, será aberta a tela de pesquisa através do "Fluxo de Trabalho", possibilitando a visualização de todas as demais filas nas quais o referido processo se encontre:

| 🗐 Sistema de Automação da Justiça - Primeiro Grau |                                                              |                                           |                                                     | s <del>.</del>                             | - 0 ×           |
|---------------------------------------------------|--------------------------------------------------------------|-------------------------------------------|-----------------------------------------------------|--------------------------------------------|-----------------|
| Cadastro Andamento Carga Expediente Manda         | dos AR Publicação Certidão Adolescente Infrator Cons         | sulta Relatórios Utilitários Ajuda        |                                                     |                                            |                 |
| 🛛 🕈 🐚 🧐 😵 🛛 🗛 🗛 🗞 🍓                               | 🔳 🛛 🐐 🖉 🍮 🙈 🗍 🗰 🗳 😵 🗍 😫                                      | L @ 4 8                                   |                                                     |                                            |                 |
| 🖾 Fluxo de Trabalho                               |                                                              |                                           |                                                     |                                            |                 |
| Fluxos de trabalho Pesquisar                      | 😋 🕫 🔂 🔂 🤷 🖺 🚱 💩 🔂 Legenda 🛛 Esti                             | lo da visualização : Padrão               | 💌 🖬 🗴 🖉 📓                                           | æ                                          | R e             |
| Número do processo: 1000023-43.2017.8.26.0127     | 🎭 Emitir Despacho 🍇 Emitir Decisão 🍓 Emitir Sentença 🍃       | Digitalizar Peças 🍕 Encaminhar para Ana   | álise do Cartório 🦓 Encaminhar pa                   | ra Publicação e Encerramento               | ) de Ato        |
| 🛱 Nova Pesquisa                                   | 🎭 Encaminhar para Conclusos - Despacho 🁒 Encaminhar para     | a Conclusos - Decisão Interlocutória 🤸 In | serir na lista de Ordem Cronológica                 | i de Pub/Cump.                             |                 |
|                                                   | 👒 Encaminhar para Conclusos - Urgente                        |                                           |                                                     |                                            |                 |
| E C Processo                                      | Arraste um cabeçalho de coluna aqui para agrupar pela coluna |                                           |                                                     |                                            |                 |
|                                                   | S., Seq. • 🔌 🗘 🖧 🏟 🧐 Processo                                | ▼ Classe ▼ Entrada                        | <ul> <li>Alocado para o </li> <li>Tarjas</li> </ul> | <ul> <li>Movimentação de origem</li> </ul> | Conclusão       |
|                                                   | 100002343.2017.0.20.0127                                     | Procedimento ordinario 01711720           | I/                                                  |                                            | 06/02/2017 10.1 |
|                                                   |                                                              |                                           |                                                     |                                            |                 |
|                                                   |                                                              |                                           |                                                     |                                            |                 |
|                                                   |                                                              |                                           |                                                     |                                            |                 |
|                                                   |                                                              |                                           |                                                     |                                            |                 |
|                                                   |                                                              |                                           |                                                     |                                            |                 |
|                                                   |                                                              |                                           |                                                     |                                            |                 |
|                                                   |                                                              |                                           |                                                     |                                            |                 |
|                                                   |                                                              |                                           |                                                     |                                            |                 |
|                                                   |                                                              |                                           |                                                     |                                            |                 |
|                                                   |                                                              |                                           |                                                     |                                            |                 |
|                                                   |                                                              |                                           |                                                     |                                            |                 |
|                                                   |                                                              |                                           |                                                     |                                            |                 |
|                                                   |                                                              |                                           |                                                     |                                            |                 |
|                                                   |                                                              |                                           |                                                     |                                            |                 |
|                                                   |                                                              |                                           |                                                     |                                            |                 |
|                                                   |                                                              |                                           |                                                     |                                            |                 |
|                                                   |                                                              |                                           |                                                     |                                            |                 |
|                                                   |                                                              |                                           |                                                     |                                            |                 |
|                                                   | Partes: Parte1 - Teste                                       | trando 1 de 1                             |                                                     |                                            |                 |

# Entrada e saída da listagem Ordem Cronológica de Julgamento

#### 1 - Entrada na listagem:

A entrada dos processos na lista se dará de forma diferente para processos digitais e físicos.

#### **1.1 - Processos digitais:**

A partir do **momento de entrada na fila "Conclusos - Sentença"** ou **"Embargos à EF -Conclusos - Sentença"** no fluxo de trabalho.

#### **1.2 - Processos físicos:**

A partir do **momento do recebimento da carga remetida ao magistrado**, tendo a movimentação "Conclusos para Sentença" selecionada no momento da realização da carga.

#### 2 - Remoção da listagem:

A **remoção automática** dos processos da listagem se dará igualmente para ambos os casos (processos físicos e digitais): a partir do momento que receberem uma movimentação da árvore "1 – Magistrado", independente da fila de trabalho ou do local de carga que estejam.

A **remoção manual**, porém, visando a correção de remessa acidental à conclusão, se dará de forma diferente para processos digitais e físicos.

#### 2.1 - Processos digitais:

A **remoção manual** dos processos da lista de ordem cronológica de julgamento ocorrerá pela exclusão da movimentação processual "Conclusos para Sentença", através do acesso feito pelo menu "Andamento" > "Movimentação Unitária".

Nessa hipótese, os processos também deverão ser retirados da fila "Conclusos - Sentença" ou "Embargos à EF - Conclusos - Sentença".

### 2.2 - Processos físicos:

A remoção manual dos processos poderá ocorrer de duas formas:

 a) Através do cancelamento da carga, mesmo que recebida pelo Magistrado, excluindo automaticamente a movimentação processual correspondente e removendo o processo da lista de Ordem Cronológica de Julgamento; b) Caso o magistrado tenha devolvido o processo com nova carga ao cartório, será necessário seu recebimento, seguido da exclusão manual da movimentação, através do acesso pelo menu "Andamento" > "Movimentação Unitária", para remoção do processo da lista de Ordem Cronológica de Julgamento.

### www.softplan.com.br

## Informações adicionais sobre a tela Consulta da Ordem Cronológica de Julgamento

- São apresentados apenas os processos da lotação do usuário;
- Se o usuário possuir autorização de "Cartório Único", devem ser apresentados todos os processos das varas atendidas pelo cartório em que o usuário tem lotação. A coluna "Vara" irá auxiliar na visualização da lista nesses casos;
- Processos cadastrados com sigilo (externo ou absoluto) são apresentados apenas para usuários autorizados.

## Organização nas filas do fluxo de trabalho – Ordem Cronológica de Publicação e Cumprimento de Atos

Os processos listados na fila de trabalho "Ag. Análise", nos subfluxos de documentos que geram Atos, serão organizados de acordo com a **prioridade de tramitação** e, posteriormente, pela **data de decisão**.

Nesta fila, o sistema irá acrescentar uma coluna chamada "Data da decisão", que informará a data na qual o processo recebeu a movimentação de "Decisão", "Despacho" ou "Sentença":

| Eluso de trabalho :                            |       | Atos      | do Docu     | mento 😼 Copi   | ar para "Ag. Trânsito em | Julgado" 😼 | Remover Sem Ato  | Emitir Certic | ião de Cartório 👒 Imprime do | ocumento                   |   |
|------------------------------------------------|-------|-----------|-------------|----------------|--------------------------|------------|------------------|---------------|------------------------------|----------------------------|---|
| Cível · Atos                                   |       | Foro      | 4           |                |                          |            |                  |               |                              |                            |   |
| Filtro de conteúdo >> g                        | ±   , | Cal       |             | L Vara         |                          |            | Estrada          |               | Data da Desisão              | - Taita                    | _ |
| Filtrar filas de trabalho :                    |       | -) Eoro : | Foro de Ca  | ranicuíba (10) | - Flocesso               |            | Chudud           |               | Dala da Deusau               | <ul> <li>Laijas</li> </ul> |   |
| Digite o texto para filtrar                    |       | - Ve      | ra: 1ª Vara | Civel (10)     |                          | ••••••     |                  |               |                              |                            |   |
| ()                                             |       | -         | 7           | <b>8</b>       | 1004523-26.2015.8.2      | 6.0127     | 01/11/2017 16:33 |               | 27/10/2017 15:45:34          |                            |   |
| Visualizar processos com :                     |       |           | 7           | ۵.             | 1004523-26.2015.8.2      | 6.0127     | 01/11/2017 16:33 |               | 27/10/2017 15:45:34          |                            |   |
| Sigilo externo ou sem sigilo                   |       |           | 7           | ۵              | 1004523-26.2015.8.2      | 6.0127     | 01/11/2017 16:33 |               | 27/10/2017 15:45:34          |                            |   |
| <ul> <li>Sigilo absoluto</li> </ul>            |       |           | 7           | ۵.             | 1004523-26.2015.8.2      | 6.0127     | 01/11/2017 16:34 |               | 27/10/2017 15:45:34          | <b>•</b>                   |   |
|                                                |       |           | 2           |                | 1004644-54.2015.8.2      | 6.0127     | 06/09/2017 17:11 |               | 26/09/2017 15:17:53          |                            |   |
| <b>屋</b> 6                                     | 8     |           | 2           |                | 1004644-54.2015.8.2      | 6.0127     | 06/09/2017 17:11 |               | 26/09/2017 15:17:53          |                            |   |
| 🗄 🍘 Ato ordinatório                            | ^     |           | 4           | 1              | 1000545-12.2013.8.2      | 6.0127     | 11/10/2017 18:51 |               | 26/09/2017 15:46:26          |                            |   |
| Aiuizamento                                    |       |           | 4           | 1              | 1000545-12.2013.8.2      | 6.0127     | 11/10/2017 19:17 |               | 26/09/2017 15:46:26          |                            |   |
| E m Termo de Audiência                         |       |           | 1           | 1              | 0007509-96.2017.8.2      | 6.0127     | 11/10/2017 18:24 |               | 23/10/2017 10:48:55          |                            |   |
| Em Elaboração                                  |       |           | 1           | 1              | 0007509-96.2017.8.2      | 6.0127     | 11/10/2017 18:25 |               | 23/10/2017 10:48:55          |                            |   |
| - Con Accimatura do Juiz                       |       |           |             |                |                          |            |                  |               |                              |                            |   |
| Ag Assipatura do Escrivão                      |       |           |             |                |                          |            |                  |               |                              |                            |   |
| Ag Assinatura do Conciliador                   |       |           |             |                |                          |            |                  |               |                              |                            |   |
| An Animatura do Luíz, Escrivão du Conciliador. |       |           |             |                |                          |            |                  |               |                              |                            |   |
| An Liberar nos Autos Digitais                  |       |           |             |                |                          |            |                  |               |                              |                            |   |
| Ag Apálico (10)                                |       |           |             |                |                          |            |                  |               |                              |                            |   |
| C Ag. Antonio (10)                             |       |           |             |                |                          |            |                  |               |                              |                            |   |
| - 🔄 Ag. Cumprimento                            |       |           |             |                |                          |            |                  |               |                              |                            |   |

Como pode ser observado na imagem acima, o sistema organizou os processos de acordo com a tarja e a data da conclusão, do mais antigo ao mais recente. Em seguida, são exibidos os processos que não possuem tarja ou que a tarja não demande prioridade de tramitação, seguidos pela data da conclusão, do mais antigo ao mais recente.

Por mais que o sistema organize os processos de acordo com os critérios de tarja e data de conclusão, ainda será possível utilizar filtros na fila, através das colunas exibidas no fluxo de trabalho, permitindo-se a ordenação dos processos com base nas demais colunas.

## Tela Consulta de Ordem Cronológica de Publicação e Cumprimento de Atos

Será disponibilizado no SAJPG5 uma nova tela para que a lista da Ordem Cronológica de Publicação e Cumprimento de Atos seja consultada, considerando processos físicos e digitais.

A organização possuirá os mesmos critérios de prioridade de tramitação e data da decisão adotado na fila de trabalho "Ag. Análise", nos subfluxos de documentos que geram atos.

Para acessar a tela de consulta, basta clicar no menu "Consulta" e depois clicar em "Ordem Cronológica de Publicação e Cumprimento de Atos":

| Co | nsulta                                                  | Relatórios   | Utilitários  | Ajuda                      |  |  |  |  |  |  |  |  |  |
|----|---------------------------------------------------------|--------------|--------------|----------------------------|--|--|--|--|--|--|--|--|--|
| B. | Proce                                                   | ssos Básica  |              |                            |  |  |  |  |  |  |  |  |  |
|    | Processos Avançada                                      |              |              |                            |  |  |  |  |  |  |  |  |  |
|    | Autos                                                   |              |              |                            |  |  |  |  |  |  |  |  |  |
|    | Order                                                   | m Cronológia | a de Julgame | ento                       |  |  |  |  |  |  |  |  |  |
|    | Order                                                   | n Cronológic | a de Publica | ção e Cumprimento de Atos. |  |  |  |  |  |  |  |  |  |
|    | Armas e Bens                                            |              |              |                            |  |  |  |  |  |  |  |  |  |
|    | Registro de Sentença                                    |              |              |                            |  |  |  |  |  |  |  |  |  |
|    | Recado                                                  |              |              |                            |  |  |  |  |  |  |  |  |  |
|    | Auditoria                                               |              |              |                            |  |  |  |  |  |  |  |  |  |
|    | Consulta de processos encaminhados por outros Tribunais |              |              |                            |  |  |  |  |  |  |  |  |  |
|    | Const                                                   | ulta comunic | ações com e  | ntidades conveniadas       |  |  |  |  |  |  |  |  |  |

| o da visu | alização : Padrão     |             | 💽 🖬 🐂          | 🧷 🔄 🗵 🧭                         |                 |                                       |                       |              |        |   |
|-----------|-----------------------|-------------|----------------|---------------------------------|-----------------|---------------------------------------|-----------------------|--------------|--------|---|
| l ▼ Sec   | a Processo            | 1           | Classe         | <ul> <li>Competência</li> </ul> | 💌 Juiz          | <ul> <li>Assunto Principal</li> </ul> | Data da Decisão 💌 Loc | cal Físico 🛛 | Tarjas | ٣ |
|           | 1 1000435-71.2017.8.2 | 6.0127 🛛 🙀  | Procedimento I | Drdinái Cível                   | Juliana Marques | Went Pagamento                        | 17/05/2017 11:25:48   |              |        |   |
|           | 2 1000442-63.2017.8.2 | 26.0127 🙀   | Procedimento I | Drdiná:Cível                    | Juliana Marques | Went Pagamento                        | 29/06/2017 12:43:38   |              |        |   |
|           | 3 1000002-67.2017.8.2 | 6.0127 📊    | Procedimento I | Drdiná: Cível                   | Juliana Marques | Weni Pagamento                        | 06/02/2017 10:32:11   |              |        |   |
|           | 4 1000013-96.2017.8.2 | 6.0127 🔒    | Procedimento I | Drdiná: Cível                   | Juliana Marques | Weni Pagamento                        | 06/02/2017 10:39:26   |              |        |   |
|           | 5 1000014-81.2017.8.2 | 26.0127 🛛 🔓 | Procedimento I | Drdinár Cível                   | Juliana Marques | Wen: Pagamento                        | 06/02/2017 11:07:58   |              |        |   |
|           | 6 1000062-40.2017.8.2 | 26.0127 🛛 📊 | Procedimento I | Drdinár Cível                   | Juliana Marques | √en: Imputação do Pagar               | 09/02/2017 15:02:52   |              |        |   |
|           | 7 1000017-36.2017.8.2 | 6.0127 🛛 📊  | Procedimento I | Ordiná: Cível                   | Juliana Marques | Wen: Pagamento                        | 14/02/2017 10:25:40   |              |        |   |
|           | 8 1000025-13.2017.8.2 | 6.0127 🔒    | Procedimento I | Drdiná: Cível                   | Juliana Marques | Weni Pagamento                        | 14/02/2017 11:00:55   |              |        |   |
| 1         | 9 1000030-35.2017.8.2 | 6.0127      | Procedimento I | Drdinái Cível                   | Juliana Marques | Weni Pagamento                        | 14/02/2017 11:04:44   |              |        |   |
|           | 0 1000018-21.2017.8.3 | 6.0127      | Procedimento I | Drdinái Cível                   | Juliana Marques | Went Pagamento                        | 14/02/2017 11:33:44   |              |        |   |
|           | 1 1000022-58.2017.8.2 | 6.0127      | Procedimento I | Drdinái Cível                   | Juliana Marques | Went Pagamento                        | 14/02/2017 15:41:10   |              |        |   |
| -         | 2 1000024-28.2017.8.2 | 6.0127 🙀    | Procedimento   | Drdinái Cível                   | Juliana Marques | Weni Pagamento                        | 15/02/2017 11:13:08   |              |        |   |
| · ·       | 3 1000061-55.2017.8.2 | 6.0127 🔒    | Procedimento I | Drdiná: Cível                   | Juliana Marques | Weni Imputação do Pagari              | 21/02/2017 18:47:18   |              |        |   |
|           | 4 1000066-77.2017.8.2 | 6.0127 📊    | Procedimento I | Drdinái Cível                   | Juliana Marques | Weni Imputação do Pagari              | 22/02/2017 11:43:50   |              |        |   |
|           | 5 1000058-03.2017.8.2 | 6.0127      | Procedimento I | Drdinái Cível                   | Juliana Marques | Weni Imputação do Pagan               | 22/02/2017 11:48:40   |              |        |   |
| -         | 6 1000012-14.2017.8.3 | 6.0127      | Procedimento I | Drdinái Cível                   | Juliana Marques | Went Pagamento                        | 13/03/2017 10:42:54   |              |        |   |
|           | 7 1000016-51.2017.8.2 | 6.0127      | Procedimento I | Drdiná: Cível                   | Juliana Marques | Wen: Pagamento                        | 13/03/2017 12:35:5:   |              |        |   |
| · ·       | 8 1000043-34.2017.8.2 | 6.0127      | Procedimento I | Drdiná: Cível                   | Juliana Marques | Wen: Imputação do Pagan               | 13/03/2017 12:43:00   |              |        |   |
|           | 9 1000040-79.2017.8.2 | 6.0127      | Procedimento I | Drdinár Cível                   | Juliana Marques | Wen: Imputação do Pagan               | 08/05/2017 12:25:35   |              |        |   |
|           | 0 1000444-33.2017.8.2 | 6.0127      | Procedimento I | Drdiná: Cível                   | Juliana Margues | Weni Pagamento                        | 17/05/2017 10:44:24   |              |        |   |
|           | 1 1000452-10.2017.8.3 | 6.0127      | Procedimento I | Drdinái Cível                   | Juliana Marques | Went Pagamento                        | 18/05/2017 11:14:02   |              |        |   |
|           | 2 1000441-78.2017.8.2 | 6.0127      | Procedimento I | Drdiná: Cível                   | Juliana Marques | Wen: Pagamento                        | 18/05/2017 13:51:49   |              |        |   |
| 1         | 3 1000429-64.2017.8.2 | 6.0127      | Procedimento I | Drdinár Cível                   | Juliana Marques | Wen: Pagamento                        | 16/06/2017 15:51:18   |              |        |   |
|           | 4 1000433-04.2017.8.2 | 6.0127      | Procedimento I | Drdinár Cível                   | Juliana Marques | Wen: Pagamento                        | 16/06/2017 15:54:05   |              |        |   |
| 1 3       | 5 1000434-86.2017.8.3 | 6.0127      | Procedimento I | Drdiná: Cível                   | Juliana Margues | Went Pagamento                        | 20/06/2017 16:36:28   |              |        |   |
| 1 3       | 6 1000340-41.2017.8.3 | 6.0127      | Procedimento I | Drdiná: Cível                   | Juliana Margues | Went Pagamento                        | 21/06/2017 09:55:32   |              |        |   |
| 1         | 7 1000391-52.2017.8.2 | 6.0127      | Procedimento I | Drđiná: Cível                   | Juliana Margues | Went Pagamento                        | 21/06/2017 11:57:30   |              |        |   |
| 1         | 8 1000428-79.2017.8.2 | 6.0127      | Procedimento I | Drđiná: Cível                   | Juliana Margues | Weni Pagamento                        | 22/06/2017 12:41:46   |              |        |   |
| 1         | 9 1000249-48.2017.8.2 | 6.0127      | Procedimento I | Drdiná: Cível                   | Juliana Margues | Weni Pagamento                        | 23/06/2017 15:33:10   |              |        |   |
| 1         | 0 1000307-51 2017 8   | 6 0127      | Procedimento I | Irdiná: Cível                   | Juliana Margues | Wenr Pagamento                        | 23/06/2017 15:50:47   |              |        |   |
| 1         | 1 1000421-87 2017 8 2 | 6.0127      | Procedmento I  | Irdiná: Cível                   | Juliana Marques | Weni Pagamento                        | 27/06/2017 10:01:41   |              |        |   |

De forma similar à consulta à "Ordem Cronológica de Julgamento", será possível realizar a impressão da lista consultada, bem como abrir a tela de pesquisa através do "Fluxo de Trabalho", clicando duas vezes em cima do número do processo desejado:

| Sistema de Automação da Justiça - Primeiro Grau |                                                              |                                   |                                                | -                                          | - 0/ X          |
|-------------------------------------------------|--------------------------------------------------------------|-----------------------------------|------------------------------------------------|--------------------------------------------|-----------------|
| Cadastro Andamento Carga Expediente Manda       | ados AR Publicação Certidão Adolescente Infrator             | Consulta Relatórios Utilitário    | os Ajuda                                       |                                            |                 |
| 📍 🝗 🌝    🗛 🗛 🗞 🍬 💺 🖐                            | 🔳    🎼 🐥    🎽 🖧    🏛 🖓 😵 😭                                   | 🛍 🔍 🔍                             | 8                                              |                                            |                 |
| 🚍 Fluxo de Trabalho                             |                                                              |                                   |                                                |                                            |                 |
| Fluxos de trabalho Pesquisar                    | 🔁 🔁 🗟 🕞 🤹 🐮 🚱 🚵 Legenda                                      | Estilo da visualização (Padrão    | 🔍 🖬 🗴 🖉 🕅                                      | 6                                          | R e             |
| Número do processo: 1000023-43.2017.8.26.0127   | 🛛 😼 Emitir Despacho 👒 Emitir Decisão 🁒 Emitir Sentenç        | a 🍃 Digitalizar Peças 😼 Encan     | ninhar para Análise do Cartório 😽 Encaminhar   | para Publicação e Encerramento             | de Ato          |
| 🔂 Nova Pesquisa                                 | 👒 Encaminhar para Conclusos - Despacho 🁒 Encaminha           | r para Conclusos - Decisão Interl | ocutória 👒 Inserir na lista de Ordem Cronológi | ica de Pub/Cump.                           |                 |
|                                                 | 👒 Encaminhar para Conclusos - Urgente                        |                                   |                                                |                                            |                 |
| Processo                                        | Arraste um cabeçalho de coluna aqui para agrupar pela coluna |                                   |                                                |                                            |                 |
|                                                 | S., Seq. 💌 🤌 🤣 🏝 🕮 💁 Processo                                | <ul> <li>Classe</li> </ul>        | 💌 Entrada 💌 Alocado para o 💌 Tarjas            | <ul> <li>Movimentação de origem</li> </ul> | ▼ Conclusão     |
|                                                 | 2 🔌 1000023-43.2017.8.26.0123                                | Procedimento Ordinário            | 01/11/2017                                     |                                            | 06/02/2017 10:1 |
|                                                 |                                                              |                                   |                                                |                                            |                 |
|                                                 |                                                              |                                   |                                                |                                            |                 |
|                                                 |                                                              |                                   |                                                |                                            |                 |
|                                                 |                                                              |                                   |                                                |                                            |                 |
|                                                 |                                                              |                                   |                                                |                                            |                 |
|                                                 |                                                              |                                   |                                                |                                            |                 |
|                                                 |                                                              |                                   |                                                |                                            |                 |
|                                                 |                                                              |                                   |                                                |                                            |                 |
|                                                 |                                                              |                                   |                                                |                                            |                 |
|                                                 |                                                              |                                   |                                                |                                            |                 |
|                                                 |                                                              |                                   |                                                |                                            |                 |
|                                                 |                                                              |                                   |                                                |                                            |                 |
|                                                 |                                                              |                                   |                                                |                                            |                 |
|                                                 |                                                              |                                   |                                                |                                            |                 |
|                                                 |                                                              |                                   |                                                |                                            |                 |
|                                                 |                                                              |                                   |                                                |                                            |                 |
|                                                 |                                                              |                                   |                                                |                                            |                 |
|                                                 |                                                              |                                   |                                                |                                            |                 |
|                                                 |                                                              |                                   |                                                |                                            |                 |
|                                                 | Martes: Martel + Leste                                       | Mostrando 1 de 1                  |                                                |                                            |                 |
|                                                 |                                                              | Turner and the t                  |                                                |                                            |                 |

### Entrada e saída da listagem Ordem Cronológica de Publicação e Cumprimento de Atos

### 1 - Entrada na listagem:

A entrada dos processos na lista será dada de forma diferente para processos digitais e físicos.

### 1.1 - Processos digitais:

A entrada para os processos digitais possui dois critérios cumulativos:

- a) o documento seja das categorias Despacho, Decisão, Sentença, Ato Ordinatório ou qualquer outra categoria habilitada para gerar atos;
- b) o documento deve estar na fila "Ag. Análise" nos subfluxos de documentos.

### 1.2 - Processos físicos:

A entrada para os processos físicos será a partir do momento em que **uma movimentação** das árvores "1 - Magistrado" e "11383 - Ato ordinatório" ou, estando fora destas árvores, movimentações definidas por parâmetro **seja confirmada nos autos**, juntamente com um documento das categorias "Despacho", "Decisão", "Sentença", "Ato Ordinatório", ou qualquer outra categoria habilitada para a geração de atos.

### 2 - Remoção da listagem:

A **remoção** dos processos da listagem também é dada de forma diferente de acordo com a tramitação do processo.

### 2.1 - Processos digitais:

Os processos digitais serão removidos da lista apenas quando não houver mais expedientes do processo na fila "Ag. Análise", em todos os subfluxos de documentos que geram atos.

### 2.2 - Processos físicos:

Os processos físicos terão sua remoção de forma manual, somente por usuários autorizados a utilizar o botão "Remover processo da lista", ou através de movimentações definidas em configuração, listadas no Anexo I.

# Informações adicionais sobre a tela Ordem Cronológica de Publicação e Cumprimento de Atos

- São apresentados apenas os processos da lotação do usuário;
- Se o usuário possuir autorização de "Cartório Único", devem ser apresentados todos os processos das varas atendidas pelo cartório em que o usuário tem lotação. A coluna "Vara" irá auxiliar na visualização da lista nesses casos;
- Processos cadastrados com sigilo (externo ou absoluto) são apresentados apenas para usuários autorizados;
- As movimentações listadas no Anexo I, quando lançadas, removerão automaticamente o processo da lista de Ordem Cronológica de Publicação e Cumprimento de Atos.

### Dúvidas

### Suporte técnico – SAJ/PG5

Endereço Web para abertura de chamados: <u>https://sccd.tjsp.jus.br</u>.

### Procedimentos/Normas

E-mail: spi.duvidas@tjsp.jus.br

| Revisão                 |        |            |  |  |  |  |  |  |  |  |
|-------------------------|--------|------------|--|--|--|--|--|--|--|--|
| Descrição               | Versão | Data       |  |  |  |  |  |  |  |  |
| Elaboração do documento | 1      | 09/11/2017 |  |  |  |  |  |  |  |  |